1. Kurzorom na Súťaže, potom Družstvá a kliknem Vyhľadávanie družstiev.

| Vitajte,<br>Domov | ا <u>Môj profil</u> ا <u>Môj úč</u>        | et I <u>Moje čle</u>              |                                           |                                   |                          | t   Futbal          | ¥                            |                         |              |                          |                |                 |
|-------------------|--------------------------------------------|-----------------------------------|-------------------------------------------|-----------------------------------|--------------------------|---------------------|------------------------------|-------------------------|--------------|--------------------------|----------------|-----------------|
| Р                 | 📁<br>Podanie na komisiu                    | 📁<br>Uznesenia                    | Žiadosti a správy                         | Faktúry Sút                       | raže Reporty             | <u>@</u><br>Matrika | 🖼<br>Elektronická podateľna  | ≣o<br>Členské poplatky  | ₩<br>O klube | 👕<br>Zoznam hráčov klubu | )<br>Dokumenty | ہ<br>Nastavenia |
| Prac              | ovná plocha                                | a - Klub                          | ový ISSF m                                | anažé 👻                           | Súpisky                  | ienica              | , Slovensko)                 |                         |              |                          |                |                 |
| ISSF              |                                            |                                   |                                           | T.                                | Zápasy                   |                     |                              |                         |              |                          |                |                 |
| Prepí             | nanie pracovných pr                        | ofilov                            |                                           | ۳                                 | Družstvá                 |                     | Nové družstvo                |                         |              |                          |                |                 |
| Zobraz            | ziť pre rolu:                              |                                   | Klubový ISSF manaž                        | ér                                | v                        | •                   | Vyhľadávanie družsti         | ev                      |              |                          |                |                 |
| Vitajt            | e v ISSF                                   |                                   |                                           |                                   |                          |                     |                              |                         |              |                          |                |                 |
| Dobrý             | deň, vítame Vás v Ir                       | nformačnom s                      | systéme slovenského                       | futbalu.                          |                          |                     |                              |                         |              |                          |                | FUTBA           |
| Sleduj            | jte prosím stránku pro                     | ojektu na ww                      | w.futbalsfz.sk/projeł                     | tty-issf a prezrit                | te si prosím aj V        | /ideonávod          | y v časti www.futbalsfz.sk/i | ssf-videonavody .       |              |                          | VENS           |                 |
| Odpor<br>hl=sk    | rúčame Vám používať<br>V prípade problémov | ć pre prácu so<br>v s inštaláciou | systémom ISSF (al<br>, kontaktujte prosím | e aj na denné p<br>svojho správcu | ooužívanie) www<br>J PC. | w prehliada         | č Google Chrome, k dispozi   | ícii je na adrese http: | s://www.g    | pogle.com/chrome?        |                | SFL             |

2. Kliknem "Vyhľadať" (všetky družstva klubu v sezóne), alebo vyberiem "Veková úroveň".

| Vitajte<br>Domo | v   <u>Môj profil</u>   <u>Môj ú</u> | čet I <u>Moje čl</u> e |                        |              |                    |         | E Futbal     | ¥                           |                               |              |                          |                |                              |
|-----------------|--------------------------------------|------------------------|------------------------|--------------|--------------------|---------|--------------|-----------------------------|-------------------------------|--------------|--------------------------|----------------|------------------------------|
|                 | 🍺<br>Podanie na komisiu              | 📁<br>Uznesenia         | 📁<br>Žiadosti a správy | 🙀<br>Faktúry | <b>k</b><br>Súťaže | neporty | 🙅<br>Matrika | 📨<br>Elektronická podateľna | <b>≣o</b><br>Členské poplatky | 🌹<br>O klube | 👕<br>Zoznam hráčov klubu | 📁<br>Dokumenty | ° <sub>o</sub><br>Nastavenia |
| Vyh             | ľadávanie d                          | ružstie                | v                      |              |                    |         |              |                             |                               |              |                          |                |                              |
| ISSF            | / Družstvá / Vyhľadá                 | vanie družstiev        | ,                      |              |                    |         |              |                             |                               |              |                          |                |                              |
| Krit            | ériá vyhľadávania                    | a                      |                        |              |                    |         |              |                             |                               |              |                          |                | R                            |
| Тур             | utbalu                               |                        | Vyberte                |              | Ŧ                  |         |              |                             |                               |              |                          |                |                              |
| Klub            |                                      |                        |                        |              |                    |         |              |                             |                               |              |                          |                |                              |
| Sezó            | na                                   |                        | 2022/2023 (aktuáln     | a)           | Ŧ                  |         |              |                             |                               |              |                          |                |                              |
| Veko            | vá úroveň                            |                        | Vyberte                |              | Ŧ                  |         |              |                             |                               |              |                          |                |                              |
| Pohl            | avie                                 |                        | Vyberte                |              | Ŧ                  |         |              |                             |                               |              |                          |                |                              |
|                 |                                      |                        | Vyhľadať               | >            |                    |         |              |                             |                               |              |                          |                |                              |
|                 |                                      |                        |                        | -            |                    |         |              |                             |                               |              |                          |                |                              |

3. Vybrať družstvo, v ktorom idem pridať: vedúceho družstva, trénera, lekára ....

| Podanie na komisiu                                                                                   | 📁<br>Uznesenia Žiad                                        | osti a správy Faktúry                                                                     | 🙀 🙀<br>Súťaže Reporty M                                  | 👮 🔤<br>Aatrika Elektronická podateľn | €o<br>a Členské poplatky | 🌹 👬<br>O klube Zoznam hráči                                                | ov klubu Dokumenty Nast                                                                                                    |
|----------------------------------------------------------------------------------------------------|------------------------------------------------------------|-------------------------------------------------------------------------------------------|----------------------------------------------------------|--------------------------------------|--------------------------|----------------------------------------------------------------------------|----------------------------------------------------------------------------------------------------|
| l'adávanie dı                                                                                        | ružstiev                                                   |                                                                                           | •                                                        |                                      |                          |                                                                            |                                                                                                    |
| / Družstvá / Vyhľadáv                                                                                | vanie družstiev                                            |                                                                                           |                                                          |                                      |                          |                                                                            |                                                                                                    |
| ériá vyhľadávania                                                                                    |                                                            |                                                                                           |                                                          |                                      |                          |                                                                            |                                                                                                    |
|                                                                                                    |                                                            |                                                                                           |                                                          |                                      |                          |                                                                            |                                                                                                    |
| ledky vyhľadávani                                                                                    | ia                                                         |                                                                                           |                                                          |                                      |                          |                                                                            |                                                                                                    |
|                                                                                                    |                                                            |                                                                                           | Tup futba                                                | u Marketingový pázov                 | Klub                     | Sazóna                                                                     | 41-1-                                                                                                    |
| eková úroveň                                                                                         | Pohlavie                                                   | Nazov druzstva                                                                            | TypTutba                                                 | in Planketingovy nazov               | Kiub                     | Sezona                                                                     | Akcia                                                                                                    |
| eková úroveň<br>ospelí                                                                               | Pohlavie<br>Mužské                                         | Dospelí                                                                                   | Futbal                                                   |                                      |                          | 2022/2023                                                                  | Detri   Upravit   Zmaza                                                                                                    |
| eková úroveň<br>ospelí<br>)9 - Prípravka                                                             | Pohlavie<br>Mužské<br>Mužské                               | Dospelí<br>U09 - Prípravka                                                                | Futbal<br>Futbal                                         |                                      |                          | 2022/2023<br>2022/2023                                                     | Detal   Upravit'   Zmaza<br>Detai   Upravit'   Zmaza                                                                                         |
| eková úroveň<br>ospelí<br>09 - Prípravka<br>11 - Prípravka                                           | Pohlavie<br>Mužské<br>Mužské<br>Mužské                     | Dospelí<br>U09 - Prípravka<br>U11 - Prípravka                                             | Futbal<br>Futbal<br>Futbal                               |                                      |                          | 2022/2023<br>2022/2023<br>2022/2023                                        | Debiti   Upravit'   Zmazz<br>Detail   Opravit'   Zmazz<br>Detail   Opravit'   Zmazz                                                          |
| eková úroveň<br>ospelí<br>09 - Prípravka<br>11 - Prípravka<br>13 - Mladší žiaci                      | Pohlavie<br>Mužské<br>Mužské<br>Mužské<br>Mužské           | Dospelí<br>U09 - Prípravka<br>U11 - Prípravka<br>U13 - Mladší žiaci                       | Futbal<br>Futbal<br>Futbal<br>Futbal                     |                                      |                          | 2022/2023<br>2022/2023<br>2022/2023<br>2022/2023                           | AKCia<br>Detal   Upravit   Zmaza<br>Detai   <del>Opravit  </del> Zmaza<br>Detai   Upravit   Zmaza<br>Detai   Upravit   Zmaza                 |
| eková úroveň<br>ospelí<br>09 - Prípravka<br>11 - Prípravka<br>13 - Mladší žiaci<br>15 - Starší žiaci | Pohlavie<br>Mužské<br>Mužské<br>Mužské<br>Mužské<br>Mužské | Dospelí<br>U09 - Prípravka<br>U11 - Prípravka<br>U13 - Mladší žiaci<br>U15 - Starší žiaci | Futbal<br>Futbal<br>Futbal<br>Futbal<br>Futbal<br>Futbal |                                      |                          | 2022/2023<br>2022/2023<br>2022/2023<br>2022/2023<br>2022/2023<br>2022/2023 | Detai Upravit' Zmaze<br>Detai Oprevit' Zmaze<br>Detai Upravit' Zmaze<br>Detai Upravit' Zmaze<br>Detai Upravit' Zmaze<br>Detai Upravit' Zmaze |

## 4. Vybrať funkciu, osobu a "Poslať žiadosť". Vybratá osoba to musí schváliť v ISSF(príde mu ihneď notifikácia na e-mail zadaný v ISSF).

| Názov družstva                    | Dospelí                                                        |                                                                                                    |                          |  |  |  |  |  |
|-----------------------------------|----------------------------------------------------------------|----------------------------------------------------------------------------------------------------|--------------------------|--|--|--|--|--|
| Marketingový názov družstva       | názov družstva, ktorý sa bude zobrazovať vo verejnej časti por | vázov dnúžstva, ktorý sa bude zobrazovať vo verejnej časti portálu (môže / nemusí sa zhodovať s interným názvom družstva) |                          |  |  |  |  |  |
| Veková úroveň (max. do) *         | Dospelí                                                        |                                                                                                    |                          |  |  |  |  |  |
| Kategória (A - Z)                 | Vyberte 🔹                                                      |                                                                                                    |                          |  |  |  |  |  |
| Pohlavie *                        | Mužské v                                                       |                                                                                                    |                          |  |  |  |  |  |
| Funkcionári družstva pre sezónu   |                                                                |                                                                                                    |                          |  |  |  |  |  |
|                                   | Vyberte funkcionára                                            |                                                                                                    | Akcia                    |  |  |  |  |  |
| Tréner                            |                                                                |                                                                                                    | Zmazať   Poslať žiados   |  |  |  |  |  |
|                                   | napíšte časť priezviska alebo registračné                      | číslo trénera a výber sa podľa toho automaticky vyfiltruje (min. 3 začiatočné znaky)                                      |                          |  |  |  |  |  |
| Asi <mark>stent t</mark> rénera 1 | FUNKCIONÁR                                                     | •                                                                                                    | Zmazať   Poslať žiados   |  |  |  |  |  |
|                                   | 1                                                              | 3 podľa toho automaticky vyfiltruje (min. 3 začiatočné znaky)                                                             | Zmazał'   Dociał' Siadoc |  |  |  |  |  |
| sistent trénera 2                 | Marek Bakon (133626                                            | a podľa toho automaticky vyfiltruje (min. 3 začiatočné znaky)                                                             | Zindzar   Posiar Ziados  |  |  |  |  |  |
| kristant tránara 2                |                                                                |                                                                                                    | Zmazať   Poslať žiados   |  |  |  |  |  |
| sistent trenera 5                 | FYZIOTERAPEUT                                                  | a podľa toho automaticky vyfiltruje (min. 3 začiatočné znaky)                                                             |                          |  |  |  |  |  |
| réner brankárov                   | HI ÁSATE!                                                      |                                                                                                    | Zmazať   Poslať žiados   |  |  |  |  |  |
|                                   | ILAGATEL .                                                     | a podľa toho automaticky vyfiltruje (min. 3 začiatočné znaky)                                                             |                          |  |  |  |  |  |
| Kondičný tréner                   |                                                                |                                                                                                    | Zmazať   Poslať žiados   |  |  |  |  |  |
|                                   |                                                                | <ul> <li>a podra tono automaticky vyfiltruje (min. 3 začiatočné znaky)</li> </ul>                                         | 7mart   Dadat Aiadad     |  |  |  |  |  |
| /edúci družstva                   |                                                                | •                                                                                                    | zinizat   Posiat ziadosi |  |  |  |  |  |
| ekár                              |                                                                | •                                                                                                    | Zmazať   Poslať žiados   |  |  |  |  |  |

2.